## Thawing of Frozen MOD Assignment Status KP-12, DK, and WK Type Keypanels

(shaft encoded)

## If the panel is stuck in the MD mode, rotate the select knob until MD1 is shown in the left side of the call window, and:

- 1. Tap the select knob once to choose it. "NONE" will be displayed in the window.
- 2. Rotate the select knob until "MAIN PNL" is displayed.
- 3. Press and hold one of the talk keys (1 thru 4). Which one does not matter.
- 4. While holding in the talk key, tap the select knob again to set the assignment to MOD 1. The display will go to asterisks briefly, then it will display "MD1 MAIN" in the call waiting window.
- 5. Turn the select knob until MD2 is shown in the left call waiting window.
- 6. Tap the select knob once to choose it . "NONE" will be displayed in the window.
- 7. Rotate the select knob again until "MAIN PNL" is displayed.
- 8. Press and hold one of the talk (5 thur 8). Which one does not matter.
- 9. While holding in the talk key, tap the select knob again to set the assignment to MOD 2. The display will go to asterisks briefly then it will display "MD2 MAIN" in the call waiting window.
- 10. Rotate the select knob until MD3 is Shown in the left side of the call waiting window.
- 11. Tap the select knob once to choose it . "NONE" will he displayed in the window.
- 12. Rotate the select knob until "MAIN PNL" is displayed.
- 13. Press and hold one of the talk keys (9 thru 12). Which one does not matter.
- 14. While holding in the talk key, tap the select the select knob once again to set the assignment to MOD 3. The display will go to asterisks briefly then it will display "MD3 MAIN" in the call waiting window.
- 15. If no expansion panels are connected to the main panel, all remaining MD assignments (4 thru 16) should be set to "NONE". This should be verified. If they are set to anything different, change them to "NONE"
- 16. To change the assignment to "NONE", turn to the assignment to be changed and tap the select knob once. NONE should be displayed. Now tap the select knob once more to set the assignment to NONE.
- 17. After all MD settings are verified, double tap the select knob and the unit will go to asterisks briefly again then should return to the port assignment if connected to the intercom frame.